## スマホ、カラオケアプリ【ポケカラ】を始める

https://www.youtube.com/watch?v=e3hSJhUjRmw

まずはアプリをインストールします。アイホン 【App Store】・アンドロイド 【Play スト ア】に ポケカラ で検索してインストールします。 アプリが画面に表示されました。

アプリが開く→①の「歌う」をタップする→②の検索入力部分をタップする→③のキーボードで「例として④み そらひばり」と入力する→下に歌手名と曲名が表示される→ここでは⑤「川の流れのように」をタップする

| 10:01 ♂ ⊯ 🔹 🙎 ℕ ≭ ଲ ≌ ! 🕮         | 10:02                                      | ያ 🛯 🔅 |              | N * 🗟           | ₩I (65)       | 10:02 c          | t m ::     |      | 10 * 19         | H ( (55          |
|-----------------------------------|--------------------------------------------|-------|--------------|-----------------|---------------|------------------|------------|------|-----------------|------------------|
| ♥ Q 曲名アーティストユーザー名                 | Q 曲名 アーティスト ユーサ キャンセル                      |       |              |                 |               | Q <u>7</u>       | そらひば       | ย    | ◎ ++            | ンセノ              |
|                                   | 検索履歴 削除 団<br>美空ひばり 川の流れのように                |       |              |                 |               | Q みそらひばり         |            |      |                 |                  |
|                                   |                                            |       |              |                 |               |                  | とひはり       | 5    |                 |                  |
| ▶ イベントセンターで詳細を確認しよう 📧 >           | ヒット おす                                     |       |              |                 |               | 。 美空ひばり 川の流れのように |            |      |                 |                  |
|                                   | <ul> <li>● 晩餐歌</li> <li>● 花になって</li> </ul> |       |              |                 |               | ぷ 美空ひばり 愛燦燦      |            |      |                 |                  |
| プロ伴奏 <b>ヒット</b> おすすめ 年代           | <ul> <li>ケセラセラ</li> </ul>                  |       |              |                 |               | 。<br>「           |            |      |                 |                  |
| かいどれ知らず                           | 4 アイドル                                     |       |              |                 |               |                  |            |      |                 |                  |
| Tam Ranaria                       | 5 ドライフラワー                                  |       |              |                 |               | ₽ 美空ひばり みだれ髪     |            |      |                 |                  |
|                                   | 6 白佐祥寿 🕤                                   |       |              |                 |               |                  |            |      |                 |                  |
| 🔣 🚛 🎎 HoneyWorks 💮                | Q                                          | Î     | 0 <b>3</b> 9 | . 🖸             | $\odot$       | 美空ひ              | ばり み       | そらひば | りミソ             | <b>∋</b> t 、     |
| ドライフラワー                           | 記号                                         | あ     | か            | さ               | $\times$      | 記号               | あ          | か    | さ               | $\langle \times$ |
|                                   | $\leftarrow$                               | た     | な            | は               | $\rightarrow$ | $\leftarrow$     | た          | な    | は               | $\rightarrow$    |
| <b>茶曲ステージ GO</b><br>チャレンジ GO 新人特典 | 123                                        | ŧ     | や            | 5               |               | カナ               | ま          | や    | 5               | 変換               |
|                                   | љА                                         | ^_^   | わ            | ?.              | 実行            | あA               | » °<br>\]\ | わ    | .?.             | $\leftarrow$     |
|                                   |                                            | Ξ     |              | $\triangleleft$ | ·ш•           |                  | Ξ          |      | $\triangleleft$ |                  |

曲名が表示される。どれでもいいので①「歌う」をタップする→②「通常版で歌う」をタップすると、画面に曲が取り込まれている→曲が流れてくるので③の曲の進み具合に合わせて歌う→④音程などが表示される。

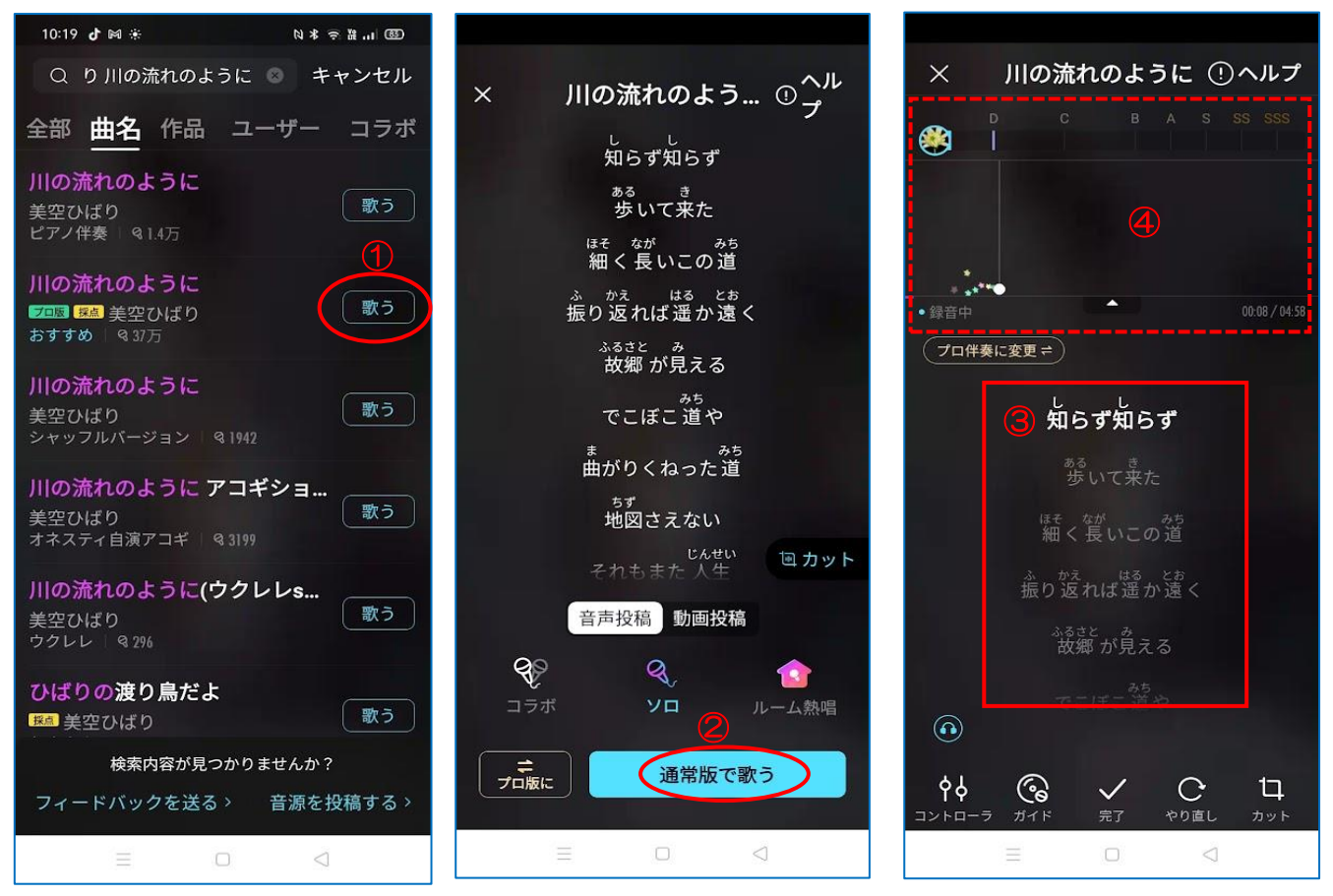

歌の途中、①本日のユーザー中44位と表示される→歌が終わったら②全国平均点・③新規ユーザー順位が表示 される→④アップロードをタップして保存する→⑤のマイページに保存されます→⑥をタップして保存した曲 をタップすると再生される→⑦で歌の再生を終了する

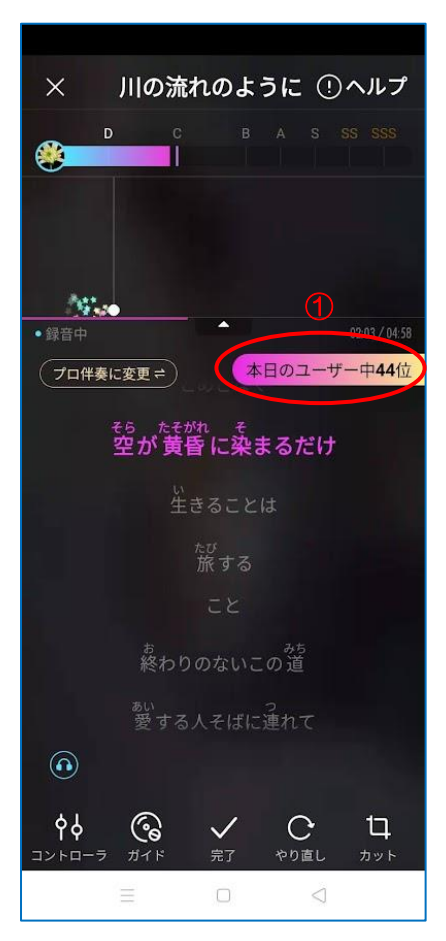

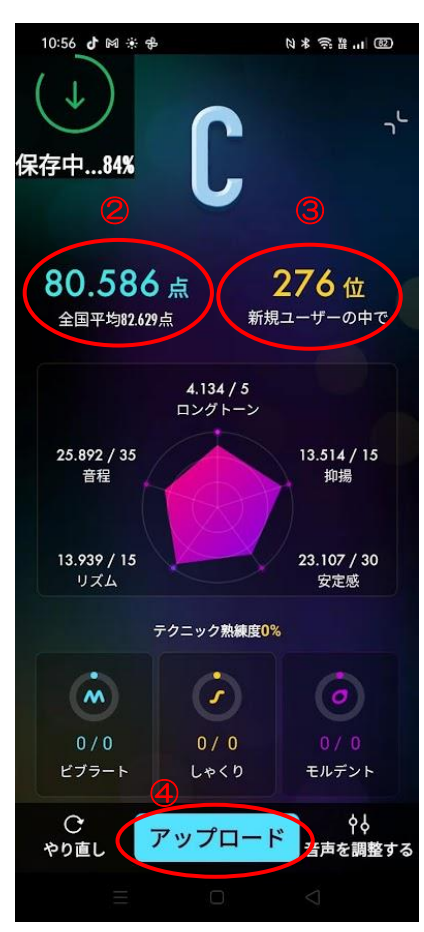

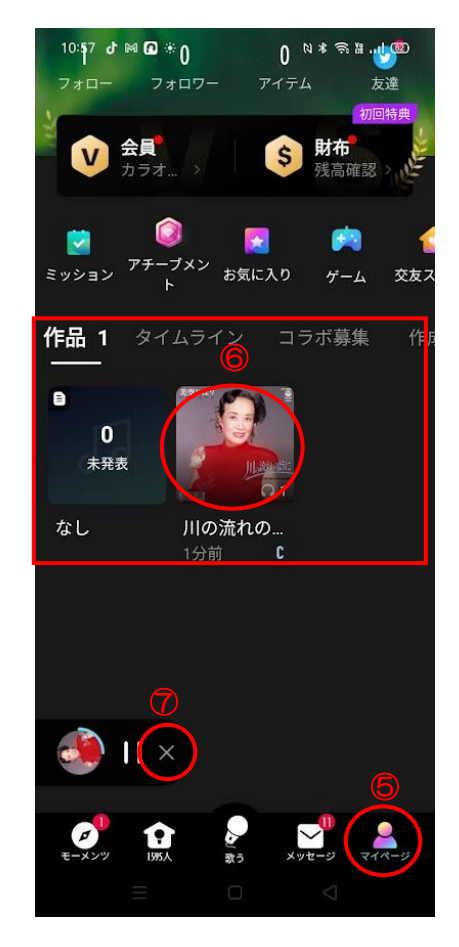

## ポケカラアプリ、歌を選択しても進まない時

マイクの許可が出来ていないので、許可しましょう

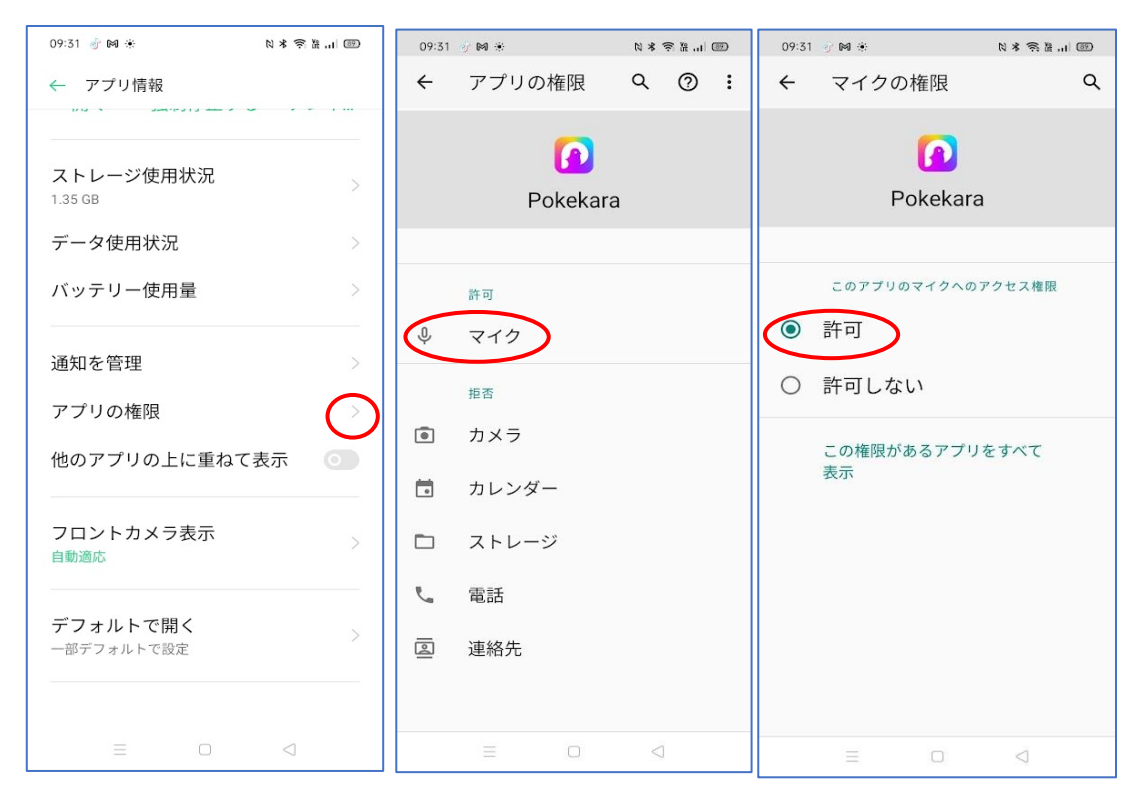

## 保存した曲を LINE で送る

保存した作品(曲)をタップする→下の「シェア」をタップする→次の画面で「LINE」をタップして送る人を 選択して転送する

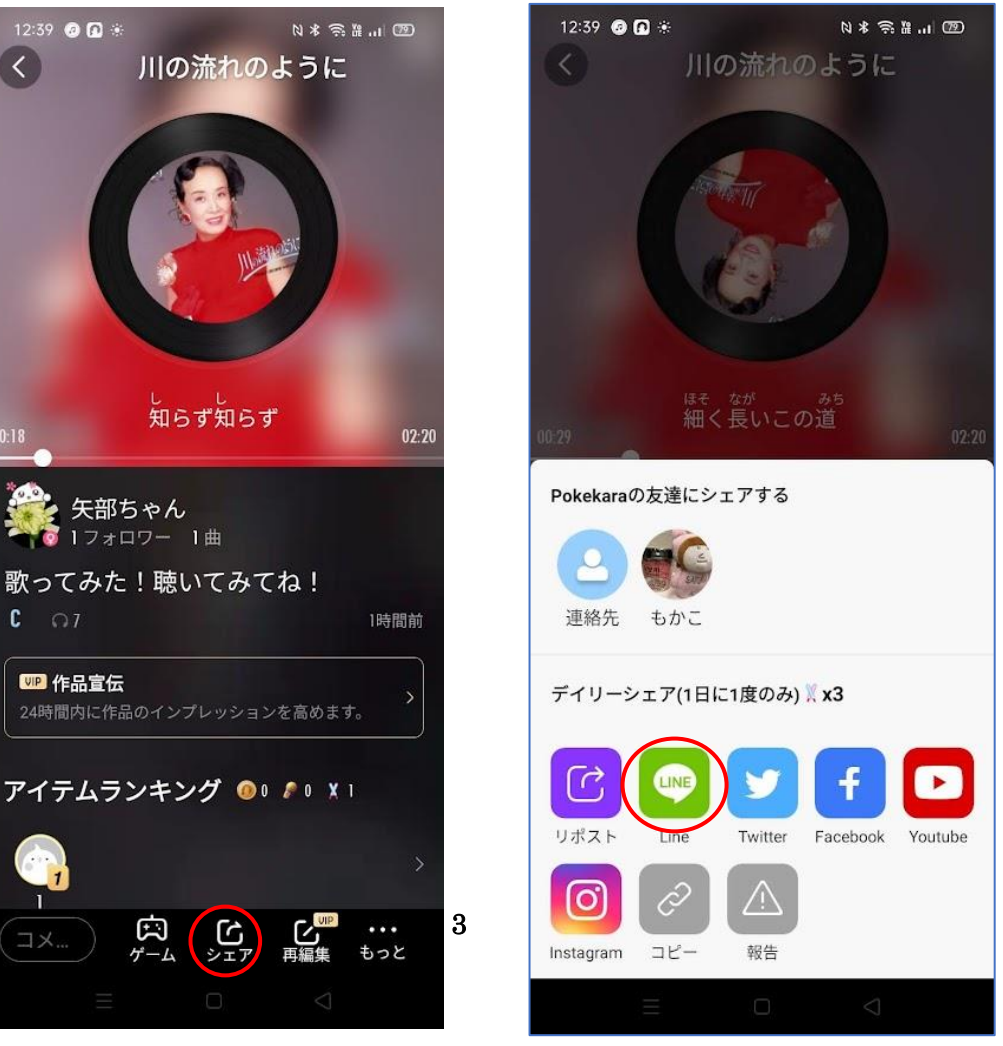